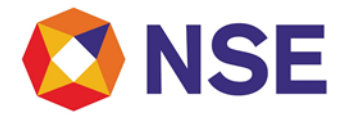

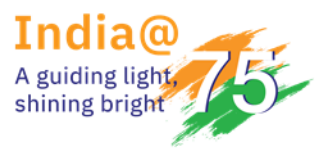

## National Stock Exchange of India Limited

## Circular

| Department: Compliance          |                        |  |  |  |  |  |
|---------------------------------|------------------------|--|--|--|--|--|
| Download Ref No: NSE/COMP/66103 | Date: January 13, 2025 |  |  |  |  |  |
| Circular Ref. No: 03/2025       |                        |  |  |  |  |  |

All Participants,

## Sub: Confirmation of Entity type by RFQ participants

This has reference to Exchange circular reference no NSE/DS/55230 dated January 31, 2023, wherein the operating guidelines pertaining to Request for Quote (RFQ) platform were defined.

In order to validate Entity type of RFQ participants available with the Exchange, RFQ Participants are required to confirm their entity type with the Exchange as per the process defined in Annexure A.

All existing RFQ participants are advised to complete the submission by February 15, 2025, to ensure continued access to the RFQ platform.

For any support, please reach out to the helpdesk on 1800 266 0050 (Select IVR option 3) or email at memcompliance\_support@nse.co.in

For and on behalf of National Stock Exchange of India Limited

Anjali Kunde Chief Manager

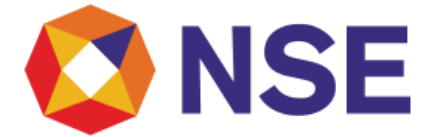

Annexure-A

Step-by Step Guide to confirm the Entity Type:-

1. Admin needs to Login to CBRICS Portal by typing <u>https://bricsonline.nseindia.com/bondsnew/rest/login</u>

| OTICES                                                                                                    |                                                                                                    |  |  |  |
|----------------------------------------------------------------------------------------------------|----------------------------------------------------------------------------------------------------|--|--|--|
| Trading Holiday for CBRICS/RFQ on Feb 07, 2022. Download     Discontinuation of CBRICS/RFQ old URL. Download                                                                                                 | <b>ONSE</b>                                                                                                    |  |  |  |
| Change in market timings of CBRICS. Download     Kindly refer SEPL Circular. Oct 06, 2000 regarding Issuance, listing and trading of PMCRS, IRDIS, PDIs (AT1)                                                | Participant Code                                                                                                    |  |  |  |
| Changes in Debt Reporting Platform CBRICS. Download                                                                                                    | Participant Code                                                                                                    |  |  |  |
| Steps to maintain LEI Code on CBRICS. Download                                                                                                    | Participant code                                                                                                    |  |  |  |
| Introduction of LEFFOR Large Value Transactions on CBRCS Platform, Download     Settlement charges for CBRICS effective from 01-Apr-2015, Download                                                           | Login ID:                                                                                                    |  |  |  |
| Settlement Calendar for December 2024. Download                                                                                                    | Login ID                                                                                                    |  |  |  |
| Settlement Calendar for January 2025. Download     Change in Settlement Heliflant Download                                                                                                    |                                                                                                    |  |  |  |
| Settlement of RFQ deals on CBRICS platform. Download                                                                                                    |                                                                                                    |  |  |  |
| ISINs-Defaulted in redemption available for reporting. Click here                                                                                                    | Enter the sharestere shown shows                                                                                      |  |  |  |
| Collection of Stamp Duty on CBRICS Platform. Download     Corporate Debt Market Development Fund (CDMDF) Transactions Settlement. Download                                                                   | Enter the characters shown above                                                                                      |  |  |  |
| <ul> <li>Mode of settlement for trades executed on the Request for Quote (RFQ) platform. Download</li> </ul>                                                                                                 |                                                                                                    |  |  |  |
|                                                                                                    | CONTINUE                                                                                                    |  |  |  |
| Debt Market Circulars. Download                                                                                                    | Remember me                                                                                                    |  |  |  |
| Bank and DP Details for Settlement. Click here     Participant Registration Procedure. Click here                                                                                                    | NEW PARTICIPANT REGISTRATION                                                                                          |  |  |  |
| LEI code of NSE CLEARING LIMITED. Click here                                                                                                    |                                                                                                    |  |  |  |
|                                                                                                    |                                                                                                    |  |  |  |
| aportant Points                                                                                                    | Contact Details :                                                                                                    |  |  |  |
| <ul> <li>Evenance is placed to introduce facility to all Participants //ntroducers to modify/undate their details of unregistered participants</li> </ul>                                                    | <ul> <li>Password / Reporting: 18002660050 (IVR Option 1)</li> <li>Settlement : 18002660050 (IVR Option 2)</li> </ul> |  |  |  |
| (introduced by them) w.e.f May 19, 2023. Click here                                                                                                    | <ul> <li>Billing: 022-26598144</li> </ul>                                                                             |  |  |  |
| Kindly note, the benchmark for lower band of yield validation range has been changed from Reverse Repo rate to Standing Deposit Facility                                                                     | <ul> <li>For other assistance, please Contact us</li> </ul>                                                           |  |  |  |
| (SDF) rate as per the confirmation received from SEBI MDAC Working Group effective 11th July 2022.                                                                                                    |                                                                                                    |  |  |  |
| <ul> <li>once registered raticipants will receive registration details on their registered entail id and SMS alert on their registered mobile number,<br/>once registration process is completed.</li> </ul> |                                                                                                    |  |  |  |
| Funds and Bonds received by NSCCL against transactions reported for settlement shall be allocated irrespective of the intention status.                                                                      |                                                                                                    |  |  |  |
| <ul> <li>Trade must be reported only once on any platform.</li> </ul>                                                                                                    |                                                                                                    |  |  |  |

2. Click On Participant Registration  $\rightarrow$  Participant Amendment Request as seen in the below image

| C C https://bricsonline.nseindia.com/bondsnew/rest/marketwatch | ^ ☆ 3 □ 1 1 1 1 1 1 1 1 1 1 1 1 1 1 1 1 1 1 |
|----------------------------------------------------------------|---------------------------------------------|
| S NSE 🔤 My Bond Watch                                          | C RFQ C CDMDF RFQ 0 03-01-2025 14:49:54     |
| Wy Bond Watch                                                  |                                             |
| Order Management                                               |                                             |
| View Order Log                                                 |                                             |
| Instruments                                                    |                                             |
| Participants                                                   |                                             |
| Participant Registration Y                                     |                                             |
| New Participant                                                |                                             |
| New Bank Account                                               |                                             |
| New DP Account                                                 |                                             |
| Introduce Unreg, Participant                                   |                                             |
| Schemes                                                        |                                             |
| PAN Registration                                               |                                             |
| Broker Participants                                            |                                             |
| » Broker Disablement                                           |                                             |
| Participant Amendment<br>Request                               |                                             |
| User Management                                                |                                             |
| Reports <                                                      |                                             |
| Settings <                                                     |                                             |
| RFQ                                                            |                                             |

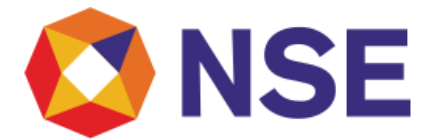

- 3. In the below screen Select "Modify Entity Type" and select the relevant entity type applicable to you.
  - If the Entity type is same as previous, please select the same entity type from the drop down. Kindly upload relevant supporting documents for Entity type selected and click on Save.
  - If there is a change in Entity type, please select the new entity type from the drop down. Kindly upload relevant supporting documents for Entity type selected and click on Save.

| ← C (                                                     | onlinereguat.nseindia.com/bondsnew/rest/par | tamdtreq                                                  |                                                                                             |              | A® 🏠 | F | 0 Ф | £'≡        | <u>۵</u> | no 🤇   |
|-----------------------------------------------------------|---------------------------------------------|-----------------------------------------------------------|---------------------------------------------------------------------------------------------|--------------|------|---|-----|------------|----------|--------|
| 🖸 NSE                                                     |                                             | sts                                                       |                                                                                             |              |      |   |     |            |          |        |
| My Bond Watch                                             |                                             | Participant Amendment                                     | Request                                                                                     | × _          |      |   |     |            | _        |        |
| > Order Management                                        |                                             | Fact.                                                     |                                                                                             |              |      |   |     | 27 Refresh | + New    | • View |
| » View Order Log                                          | Pending With Exchange Returned App          | For:                                                      | <ul> <li>Self/Registered Participant</li> <li>Unregistered Participant</li> </ul>           |              |      |   |     |            |          |        |
| Instruments                                               |                                             | Modify Custodian                                          |                                                                                             |              |      |   |     |            |          |        |
| Participants                                              | Participant Modification For                | Existing Custodian:                                       |                                                                                             | en Time      |      |   |     |            |          |        |
| Participant Registration                                  |                                             | Custodian:                                                | Existing Custodian<br>Select Custodian                                                      | •            |      |   |     |            |          |        |
| New Bank Account                                          |                                             | Document:                                                 |                                                                                             | 1 x          |      |   |     |            |          |        |
| New DP Account                                            |                                             |                                                           |                                                                                             |              |      |   |     |            |          |        |
| <ul> <li>Introduce Unreg.</li> <li>Participant</li> </ul> |                                             | Modify Entity Type                                        |                                                                                             |              |      |   |     |            |          |        |
| PAN Registration                                          |                                             | Existing Entity Type:                                     | INDIVIDUAL                                                                                  |              |      |   |     |            |          |        |
| Broker Participants                                       |                                             | Entity Type:                                              | Select Entity Type                                                                          | 0            |      |   |     |            |          |        |
| » LEI Code                                                |                                             | Document:                                                 |                                                                                             | 1 ×          |      |   |     |            |          |        |
| Broker Disablement                                        |                                             | NOTE :-                                                   |                                                                                             |              |      |   |     |            |          |        |
|                                                           |                                             | <ul> <li>The respective regulatory<br/>details</li> </ul> | documents are mandatory for entities regulated by relevant regulatory authorities. Click he | ere for more |      |   |     |            |          |        |
| Participant Entity Type                                   |                                             |                                                           |                                                                                             |              |      |   |     |            |          |        |

4. Click on the link "Click here for more details" available in the Note section of the above screen to view the list of relevant documents to be uploaded depending on "Entity Type".

| = Partic             |                                     |                 |            |                                                                                                    |                                 |                                                |     |  |  |
|----------------------|-------------------------------------|-----------------|------------|----------------------------------------------------------------------------------------------------|---------------------------------|------------------------------------------------|-----|--|--|
|                      |                                     | enequests       | Alert!     |                                                                                                    |                                 |                                                |     |  |  |
| o se dis suitab      |                                     |                 |            | The following supporting document to be uploaded in "Miscellaneous" tab by the Participant falling in respective category |                                 |                                                |     |  |  |
| Pending with         |                                     | by checker ine, | Sr.<br>No. | Participant Category                                                                                                    | Regulator                       | Acceptable supporting document                 |     |  |  |
| Participant<br>BNPMF | Modification For<br>Self/Registered | Introducer      | 1          | AIF, AMC/Mutual Fund, Broker, FPI, Merchant Banker, PMS, Venture<br>Capital, MII                                          | SEBI                            | SEBI Registration certificate                  |     |  |  |
|                      |                                     |                 | 2          | Bank Foreign, Bank Indian, NBFC, Primary Dealers                                                                          | RBI                             | RBI Confirmation/ Registration<br>Certificate  |     |  |  |
|                      |                                     |                 | 3          | Insurance                                                                                                    | IRDA                            | Company Registration certificate from<br>IRDA  | l i |  |  |
|                      |                                     |                 | 4          | PF TRUST/Pension Fund/ Provident Fund/ NPS                                                                                | PFRDA                           | PFRDA Registration Certificate                 |     |  |  |
|                      |                                     |                 | 5          | Listed Corporate                                                                                                    | Stock<br>Exchange               | Listing approval letter from Stock<br>Exchange | Í   |  |  |
|                      |                                     |                 | 6          | Corporate, HUF, Individual                                                                                                | NA                              | Self-Attested PAN Card                         |     |  |  |
|                      |                                     |                 | 7          | Partnership                                                                                                    | NA                              | Partnership Deed                               |     |  |  |
|                      |                                     |                 | 8          | Propreietor                                                                                                    | NA                              | Propreietorship Deed                           |     |  |  |
|                      |                                     |                 | 9          | Other Trust                                                                                                    | NA                              | Registered Trust Deed                          |     |  |  |
|                      |                                     |                 |            | The respective regulatory documents are mandato<br>relevant regulatory authorities. Click here for more                   | ory for entities r<br>e details | egulated by                                    |     |  |  |

- 5. Post submission of documents Exchange shall validate the same and accordingly approve or reject request.
- 6. If an application is returned, the participant shall be able to see the request under "Returned" section in the Participant Amendment tab. The participant may resubmit the same after making the requisite changes/uploading the requisite documents.